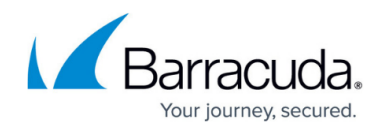

## **Example - Traffic Shaping for WAN Connections**

https://campus.barracuda.com/doc/17529/

This article provides information on how to apply the default traffic shaping scheme to a new interface and how to add the basic QoS profile to a static and a dynamic ISP link.

The steps in this article use the following example settings:

| ISP 1                    |             | ISP 2 (dynamic)       |            | Firewall Rule |                |
|--------------------------|-------------|-----------------------|------------|---------------|----------------|
| Port                     | eth1        | Port                  | dhcp       | Name          | LAN-2-INTERNET |
| Traffic Outbound<br>Rate | 10 Mbit/Sec | Traffic Outbound Rate | 2 Mbit/Sec | Service       | HTTPS          |
| Traffic Inbound Rate     | 10 Mbit/Sec | Traffic Inbound Rate  | 2 Mbit/Sec |               |                |

## Step 1. Create a New Interface

To create a new interface and assign it to the default Basic profile, complete the following steps.

- 1. Go to **CONFIGURATION > Configuration Tree > Box > Traffic Shaping**.
- 2. Click **Lock**.
- 3. In the **Interface** section, right-click and select **Add new Interface**.
- 4. In the **Interface Tree Mapping** window, set the following settings:

| Setting             | Description                                                                                                    |
|---------------------|----------------------------------------------------------------------------------------------------|
| Interface           | The name of the interface. For example, enter <i>eth1</i> for ISP 1 and <i>dhcp</i> for ISP<br>2.<br>To apply traffic shaping, select or enter your specific port name as it is listed<br>on the <b>CONTROL</b> > <b>Network</b> page. For dial-up connections like xDSL, ISDN,<br>or Wireless WAN, you must enter the correct port name in order to apply traffic<br>shaping that uses dynamic IP addresses. For example, if your xDSL port is<br>listed as <b>xDSL(ppp1)</b> , enter <i>ppp1</i> in the <b>Interface</b> field. |
| Assigned<br>Profile | The QoS profile to assign to this interface. For example, <i>Default</i> .                                                                                                    |
| Rate                | In this section, select <i>Enable Shaping</i> and specify limits for the <b>Outbound</b> and <b>Inbound</b> bandwidth settings. For example, enter <i>10 Mbit/Sec</i> as the bandwidth limits for ISP 1 and <i>2 Mbit/Sec</i> as the bandwidth limits for ISP 2.                                                                                                    |

- 5. Click **OK**.
- 6. Click Send Changes and Activate.

For advanced options, see <u>How to Create a QoS Profile</u>.

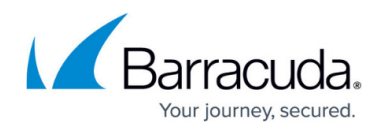

## Step 2. Apply the QoS Band to a Firewall Rule

Select the QoS Band in the **Policy** settings of an access or application rule.

- 1. Go to CONFIGURATION > Configuration Tree > Box > Assigned Services > Firewall > Forwarding Rules.
- 2. Click Lock.
- 3. Create or double-click the access or application rule to which you are applying the QoS Band. For example, *LAN-2-INTERNET-https*.
  - To apply the QoS Band to an access rule:
    - Select the QoS Band from the QoS Band (Fwd) and QoS Band (Reply) list in the Policy section. For example, *Background*.
      - The outbound and inbound rate of a virtual interface is ignored when the **QoS Band** policy in the corresponding access rule is set to **No-Shaping**.
  - To apply the QoS Band to an application rule:
    - Select the Change QoS Band (Fwd) check box in the Policy section and select the QoS Band from the list .
- 4. Click **OK**.
- 5. Click Send Changes and Activate.

On the **FIREWALL > Live** page, verify that the correct QoS Band was applied to your session.

## Barracuda CloudGen Firewall

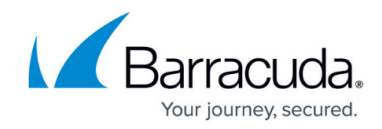

© Barracuda Networks Inc., 2025 The information contained within this document is confidential and proprietary to Barracuda Networks Inc. No portion of this document may be copied, distributed, publicized or used for other than internal documentary purposes without the written consent of an official representative of Barracuda Networks Inc. All specifications are subject to change without notice. Barracuda Networks Inc. assumes no responsibility for any inaccuracies in this document. Barracuda Networks Inc. reserves the right to change, modify, transfer, or otherwise revise this publication without notice.